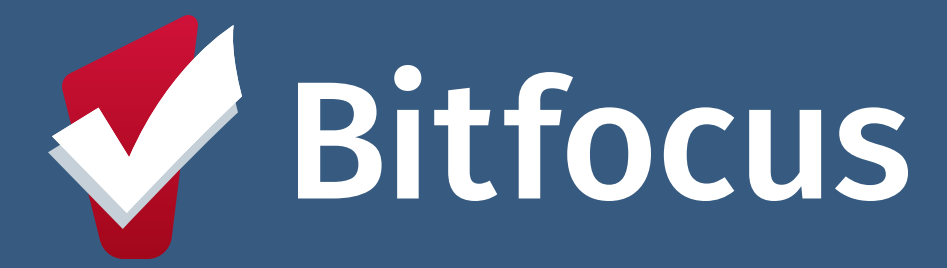

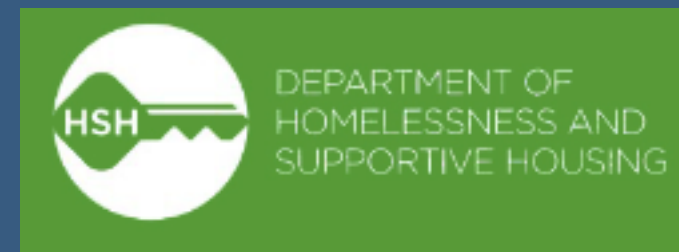

## Shelter Attendance Training: Interfaith Winter Shelter 11/19/2024

Confidential and Proprietary | © Copyright 2024 Bitfocus, Inc., All Rights Reserved.

#### Agenda

- ----> Attendance Module
- ----> Workflow
- ---> Demo
- ---> Changes and Corrections
- ----> Questions

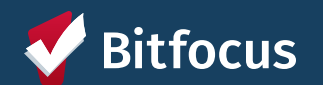

#### **Attendance Module**

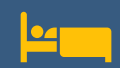

The Attendance Module is a special tool within the ONE System that is not used at other adult shelters.

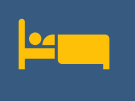

Specially configured for use <u>only</u> at Interfaith Winter Shelter.

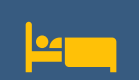

You do not need to complete a program enrollment alongside the client's attendance

| ATTENDANCE |  |
|------------|--|

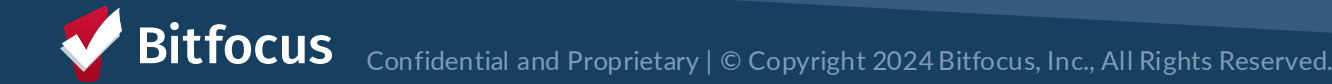

## Workflow

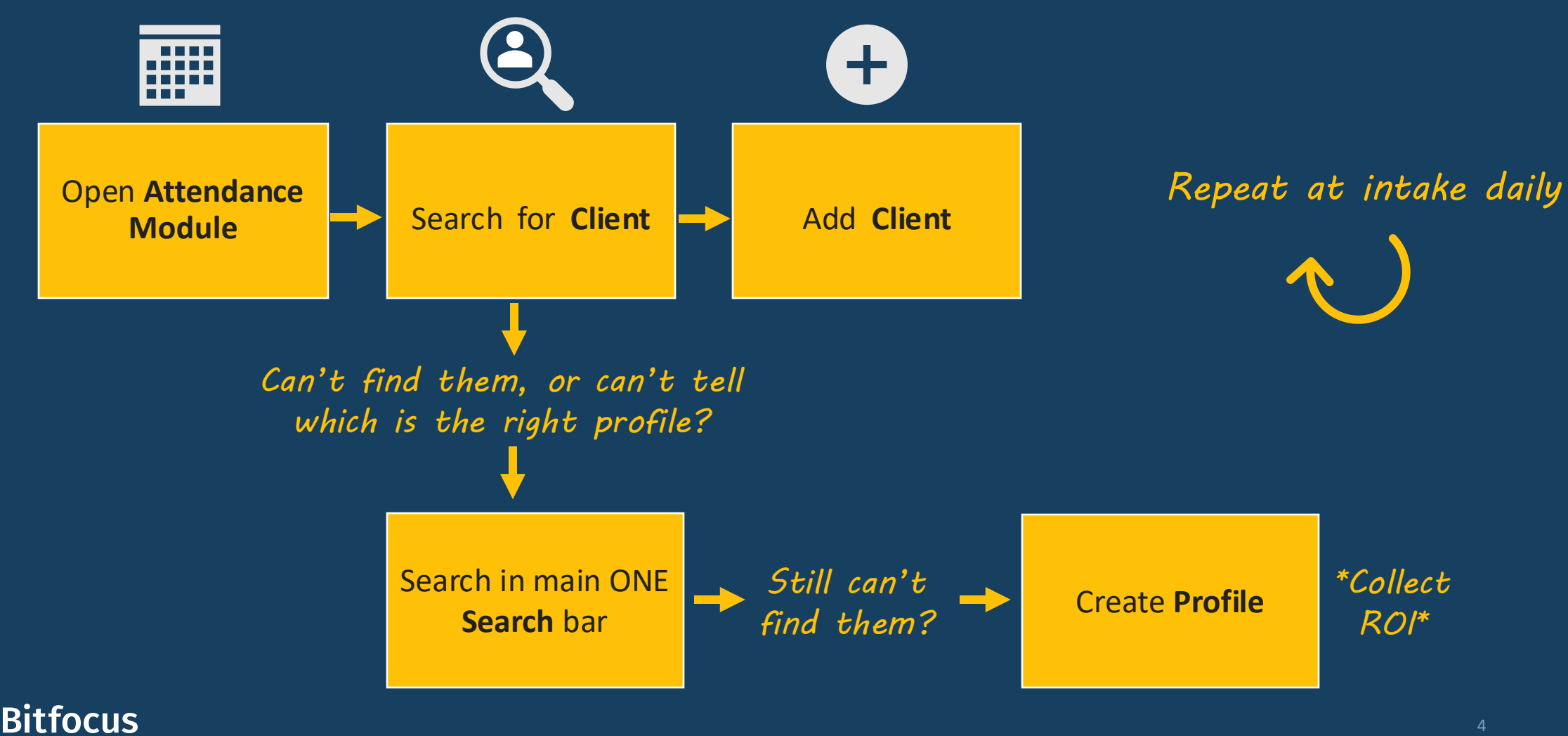

### Adding a Client into ONE

---> If you are unable to find a client using the search bar, you may create a new client profile.

--->Search for a client by their name, date of birth and last 4 of their SSN before making a new profile!

---->Create a new profile by clicking the Add Client button above the search bar on the ONE System home screen.

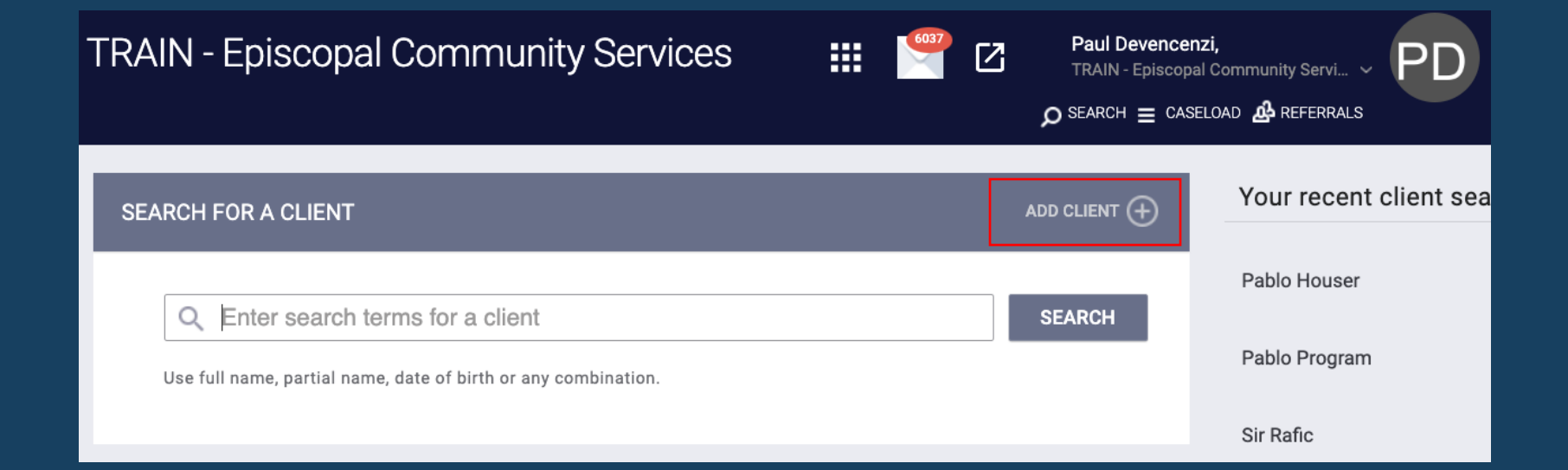

| INTERFAITH WINTER SHELTER: DAILY ATTENDANCE |                   |          |              |            |         | Client Search | •             | SEARCH       |
|---------------------------------------------|-------------------|----------|--------------|------------|---------|---------------|---------------|--------------|
| Tuesday, November 26, 2024                  |                   |          |              |            |         | Clients Name  | Date of Birth | Last SSN     |
| Date 11/26/2024                             | 25                |          |              | Manua      | Scanned | Santa Barbara | 02/18/1990    | 5113 (+) Add |
| In Attendan                                 | ICE<br>Last 4 SSN | I        | Clients from | Last 4 SSN | /eek    |               |               |              |
| Bruin, Uciela<br>Bear, Cal                  | 4321<br>3456      | <u></u>  | Thedog, Lua  | 9841       | Add     |               |               |              |
| Aggie, Davis                                | 4321              | <b>İ</b> |              |            |         |               |               |              |

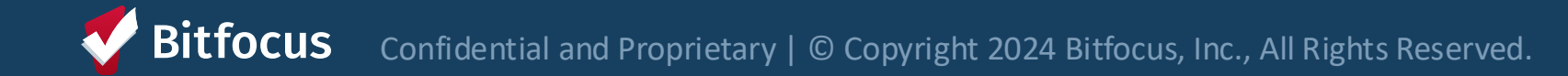

#### **Changes and Corrections**

Can change the date to revise previous records

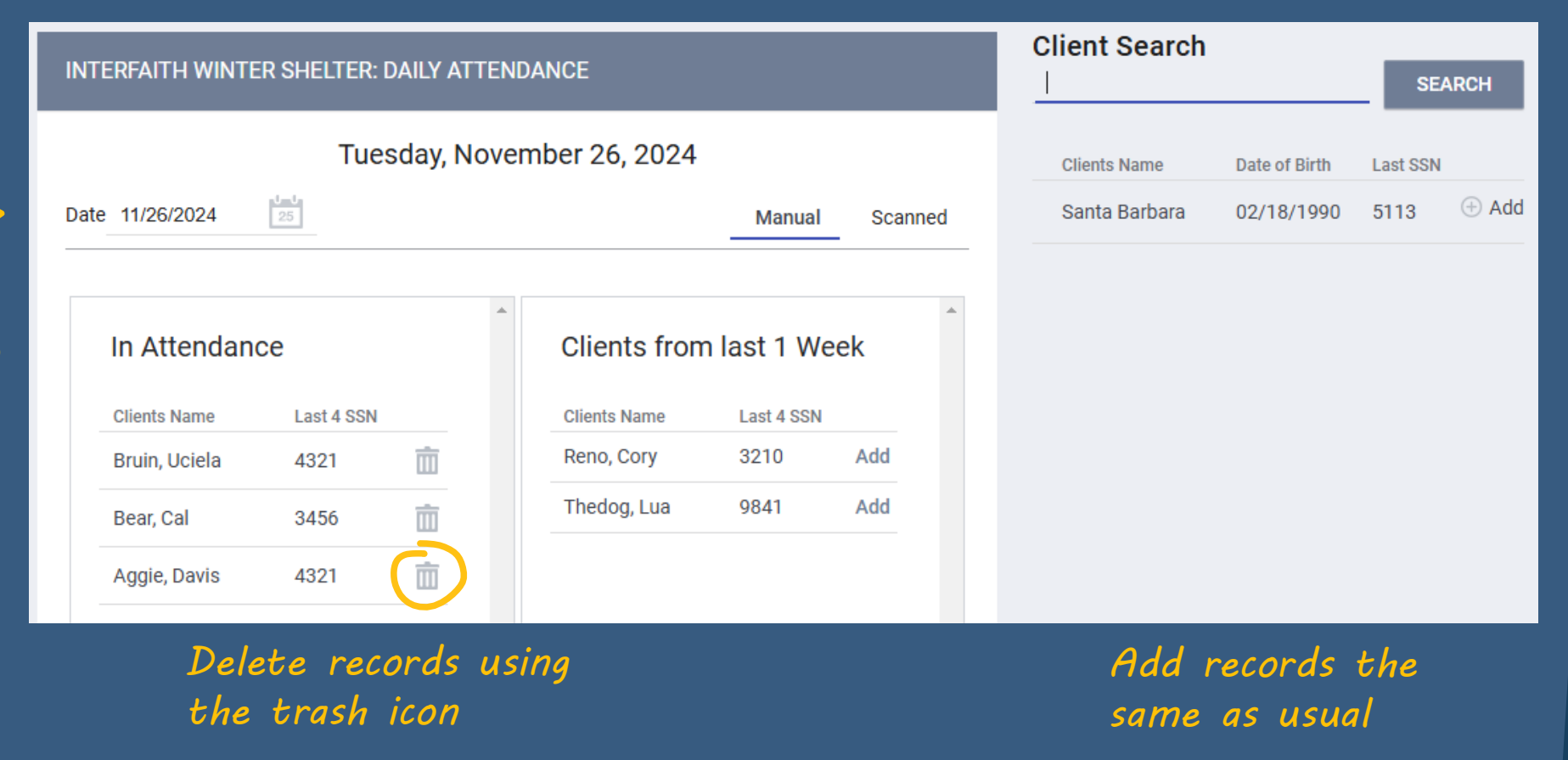

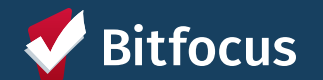

#### **Next Steps**

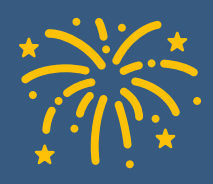

Begin tracking attendance at launch: Monday, Nov. 25<sup>th</sup>

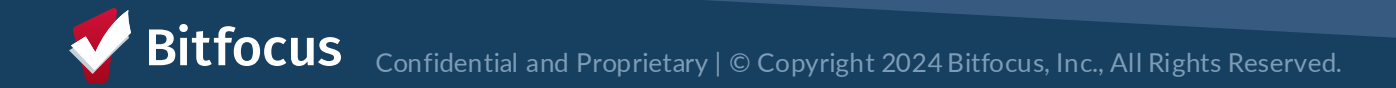

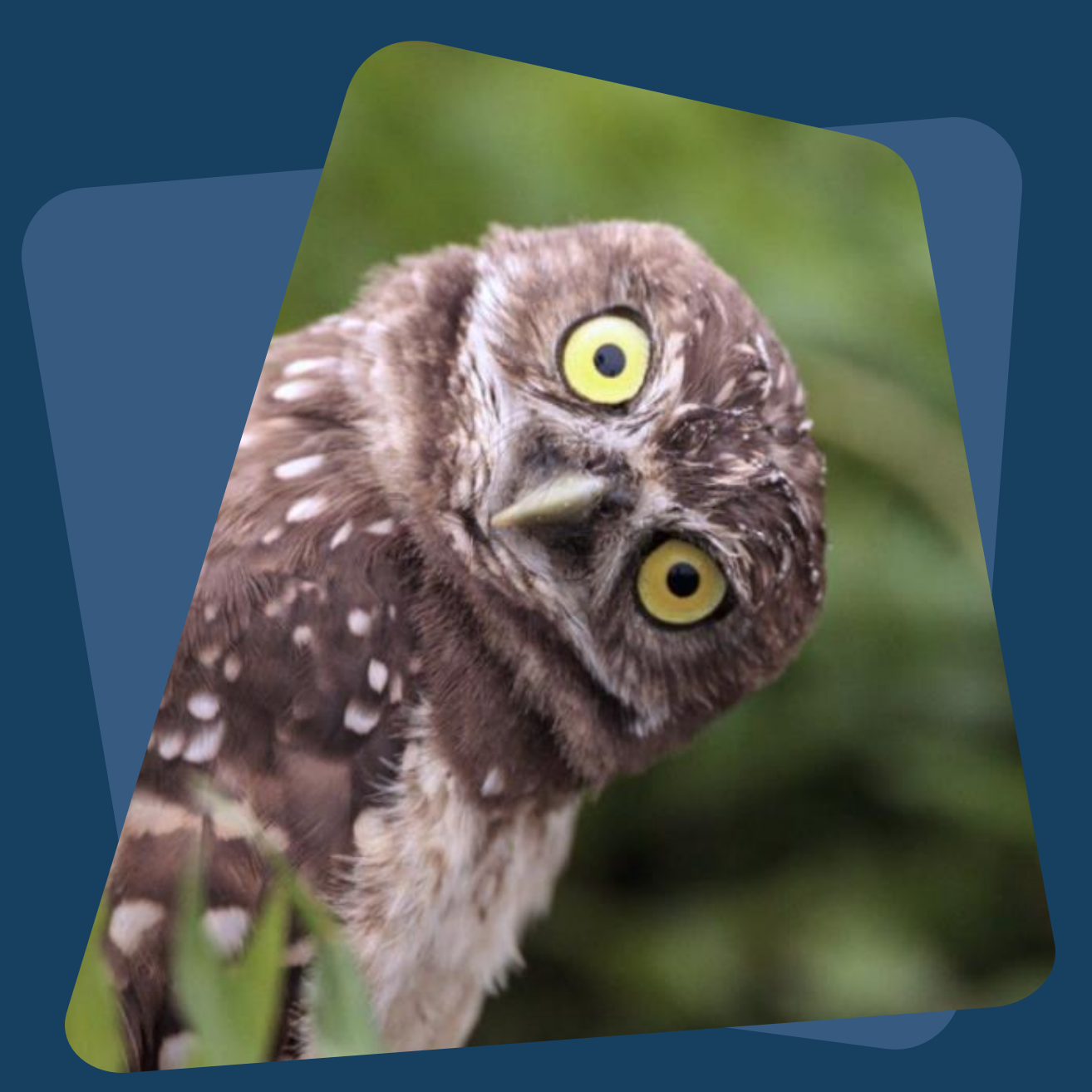

# **Questions?**

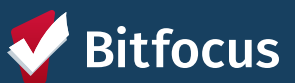